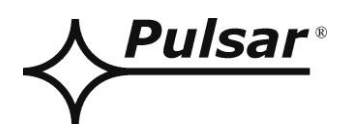

# Převodník ETHERNET

v.1.1

# кód: **INTE**

CZ\*

Vydání: 7 ze dne 25.01.2019

Nahrazuje vydání: 6 ze dne 01.03.2018

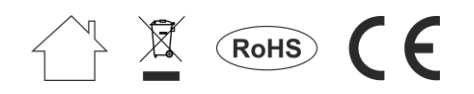

# SEZNAM

| 1.   | Obecný popis                                                             |    |  |
|------|--------------------------------------------------------------------------|----|--|
| 2.   | Rozmístění prvků                                                         |    |  |
| 3.   | Instalování                                                              | 4  |  |
| 4. ŀ | Konfigurování převodníku Ethernet                                        | 5  |  |
| 4.   | .1 Úvodní informace                                                      | 5  |  |
| 4.   | .2 KROK 1 – Obnovení továrních nastavení.                                |    |  |
| 4.   | .3 KROK 2 – Vyhledávání převodníků v síti                                |    |  |
| 4.   | .4 KROK 3 – Nastavení sítě TCP/IP                                        |    |  |
| 4.   | .5 KROK 4 – Nastavení parametrů sériového portu – záložka "Sériový port" | 8  |  |
| 5.   | Konfigurování napájecích zdrojů                                          | 9  |  |
| 5.   | .1 Konfigurování napájecích zdrojů série PSBEN s displejem LCD           | 9  |  |
| 5.   | .2 Konfigurování napájecích zdrojů série PSBEN s displejem LED           |    |  |
| 5.   | .3 Konfigurování napájecích zdrojů série EN54 s displejem LCD            |    |  |
| 5.   | .4 Konfigurování napájecích zdrojů série EN54 s displejem LED            |    |  |
| 6.   | Konfigurování spojení v programu PowerSecurity                           | 13 |  |
| 7.   | Technické parametry                                                      | 14 |  |

#### Vlastnosti:

- práce v síti ETHERNET s využitím konektoru RJ45
- povolení CNBOP-PIB pro použití napájecích zdrojů série EN54 v protipožárních systémech
- podle standardu IEEE 802.3
- rychlost přenosu 10/100Mbps
- režim provozu full nebo half-duplex (auto-negotiation)
- přiřazení statické nebo dynamické (server DHCP) adresy IP
- galvanická izolace mezi převodníkem Ethernet a napájecím zdrojem
- konfigurace z úrovně programu PowerConfig
- napájení zásuvkou "SERIAL"
- spolupráce s počítačovým programem PowerSecurity
- optická signalizace
- záruka 5 lét od data výroby

# 1. Obecný popis.

Převodník Ethernet INTE je zařízením, které slouží pro připojování napájecích zdrojů série PSBEN nebo EN54 k počítači PC, v síti Ethernet. S využitím počítačového programu PowerSecurity umožňuje dálkový monitoring parametrů cyklickým náhledem aktuálního stavu napájecího zdroje, načtení historie záznamů, náhled grafů proudů a napětí a dálkově provedené testy akumulátoru.

# 2. Rozmístění prvků.

Na obrázku je uvedeno rozmístění nejdůležitějších prvků a spojů převodníku Ethernet.

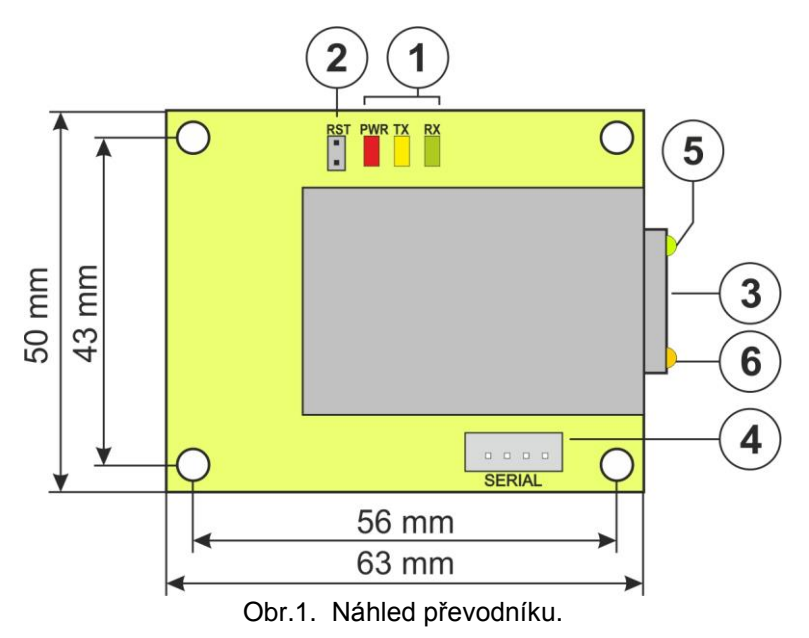

## Tabulka 1. Popis prvků.

| Prvek č. | Popis                                                  |  |
|----------|--------------------------------------------------------|--|
|          | Diody LED – optická signalizace:                       |  |
| [4]      | PWR – napájecí napětí                                  |  |
| [1]      | TX – vysílání dat                                      |  |
|          | RX – odběr dat                                         |  |
| [2]      | Jumper RST – reset nastavení převodníku                |  |
| [3]      | Zásuvka RJ45                                           |  |
| [4]      | Zásuvka SERIAL pro spojení s napájecím zdrojem         |  |
| [5]      | Dioda LED zelená – signalizace spojení s síti Ethernet |  |
| [6]      | Dioda LED žlutá – signalizace stavu provozu            |  |

#### 3. Instalování.

Místo pro montáž převodníku je připraveno uvnitř krytu napájecího zdroje. Spojení mezi napájecím zdrojem s převodníkem a směrovačem (routerem) se provede kroucenou dvojlinkou ukončenou konektory RJ45. Úlohu bodu přístupu může plnit router nebo switch spojený s počítačem PC síťovým kabelem Ethernet.

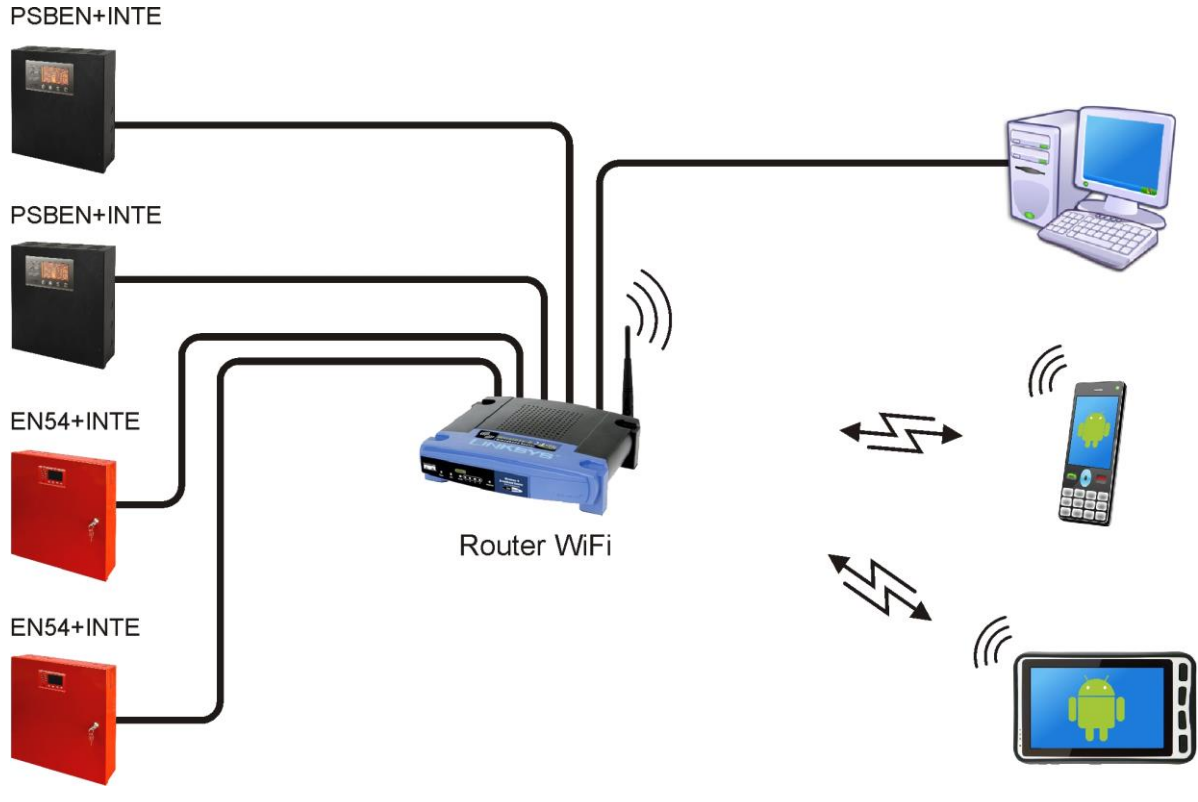

Obr.2. Schematické znázornění komunikace v síti Ethernet.

Instalování převodníku:

- 1. Zamontujte převodník Ethernet v krytu napájecího zdroje.
- 2. Zásuvky "SERIAL" na modulu převodníku a desce PCB napájecího zdroje spojte přiloženým kabelem.
- 3. K převodníku Ethernet připojte konektor RJ45 kroucené dvojlinky. Druhý konec kroucené dvojlinky připojte k zásuvce routera popsaného obvykle jako "LAN".
- 4. Router (zásuvka "LAN") spojit se síťovou kartou počítače s využitím kabelu RJ45 RJ45.

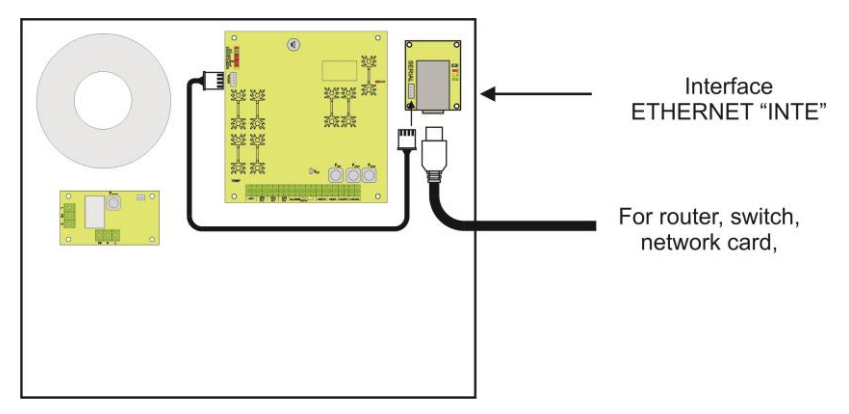

Obr.3. Schéma připojení převodníku INTE.

#### 4. Konfigurování převodníku Ethernet.

#### 4.1 Úvodní informace.

Parametry převodníku Ethernet se může konfigurovat pro přizpůsobení požadovanému režimu provozu. Konfiguraci se provádí s využitím počítačového programu "PowerConfig".

Program "PowerConfig" načtěte z vébové stránky: http://www.pulsar.pl/pliki/PowerConfig.exe

Převodník Ethernet INTE se dodává v základní konfiguraci (tovární nastavení) která není prozatím připravena k práci v systému.

Protože komunikace s převodníkem probíhá síťovým kabelem, je nutná vhodná konfigurace routeru takovým způsobem, aby mohl navázat spojení s převodníkem. Nejvhodnějším řešením je vlastí router anebo obnovení továrních nastavení routeru, kterého již máme (pokud je to možné).

Informace umístěné v dalších kapitolách vedou nás v konfigurování převodníku Ethernet.

## 4.2 KROK 1 – Obnovení továrních nastavení.

#### **Router:**

Abychom obnovili tovární nastavení routeru prohledněte si návod obsluhy zařízení a proveďte vhodné úkony podle doporučení výrobce. Ve většině případů tyto úkony budou spočívat na vyhledání tlačítka reset umístěného na zadní stěně krytu, stisknutí a přidržení tohoto tlačítka po dobu cca. 5vt. Po uvolnění tlačítka reset čekejte asi 1 min na správnou inicializaci routeru.

#### Převodník Ethernet INTE:

Aby obnovili tovární nastavení převodníku je třeba vypojit jeho napájení, nasadit jumper "RST" a pak znova zapojit napájení. Po tří vteřinách budou obnoveny tovární nastavení. Před provedením dalších úkonů sundejte jumper.

# 4.3 KROK 2 – Vyhledávání převodníků v síti.

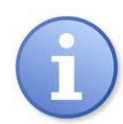

Pro zajištění správného průběhu změny adresy IP, doporučuje se po dobu konfigurování vypojení softwarového firewallu antivirového vybavení.

Spustit počítačový program "PowerConfig". Ujistěte se, že modul Ethernet INTE je napájený a je připojen k routeru síťovým vodičem.

V políčku "Typ modulu" je třeba zvolit "Ethernet" a metodu hledání.

Zvolením "UDP broadcast" program vyhledá všechny interface v podsíti. Pokud zase zvolíme "TCP unicast" pak bude vyhledán interface s adresou uvedenou v políčku "IP Adresa:".

Pokud interface byl skonfigurován s identifikačním kódem, pak musí být uvedený v políčku "Kód".

Po zvolení metody hledání stiskněte tlačítko "Hledej".

| Find device                                                                       | Choose device y                                  | ou want | to configure      | )          |
|-----------------------------------------------------------------------------------|--------------------------------------------------|---------|-------------------|------------|
| Wizard<br>Settings                                                                | Device type: Ethernet<br>Search method: UDP broa | dcast 🗸 | Code:             | Show       |
| Factory settings                                                                  | Туре                                             | Version | MAC               |            |
| <ul> <li>✓ Restart</li> <li>✓ English</li> <li>④ About</li> <li>✓ Exit</li> </ul> | Ethernet (WIZ107SR)                              | 4.04    | 00:08:DC:1D:1A:11 |            |
|                                                                                   |                                                  |         |                   | Find devic |

Obr. 4. Okno programu "PowerConfig" – opce vyhledávání převodníku v síti.

Po ukončení procesu hledání se v okně programu znázorní všechny interface INTE dostupné v síti. Identifikaci interface, se kterým chceme provést spojení za účelem spojení za účelem jeho konfigurace provádíme prostřednictvím porovnání MAC adresy ze seznamu s adresou umístěnou na interface INTE.

Adresa MAC převodníku Ethernet INTE je umístěná na štítku pod čárkovým kódem jako 12 číslicové číslo.

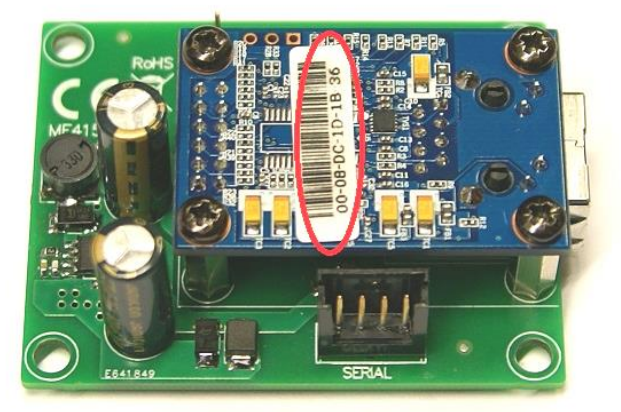

Obr. 5. Umístění adresy MAC na modulu převodníku INTE.

Přístup ke konfiguraci modulu získáme teprv po označení pole v rubrice "Typ" Z Ethernet (WIZ107SR). Tlačítka menu na levé straně se zaktivizují.

## 4.4 KROK 3 – Nastavení sítě TCP/IP.

V menu na levé straně okna programu PowerConfig stiskněte tlačítko "Nastavení". Na pravé části se znázorní okno, ve kterém z horní záložky lze zvolit "Síť TCP/IP". Toto okno umožňuje nastavení IP adresy na které se uskutečňovala komunikace v síti Ethernet.

| Find device                                                          | P/IP network Serial port                                          |                                                                        |                               |              |
|----------------------------------------------------------------------|-------------------------------------------------------------------|------------------------------------------------------------------------|-------------------------------|--------------|
| Wizard                                                               | MAC:                                                              | 00:08:DC:1D:                                                           | 1A:11                         |              |
| Settings<br>Factory settings<br>Restart<br>English<br>About<br>SExit | ⊘ Get<br>⊚ Use<br>IP Address:<br>Subnet mask:<br>Default gateway: | address using<br>below setting<br>192.168.1<br>255.255.25<br>192.168.1 | DHCP<br>s<br>101<br>5.0<br>.1 |              |
|                                                                      | Mode:                                                             | TCP Server<br>Port: 2                                                  | ▼<br>101 ×                    |              |
|                                                                      | Identification code:                                              |                                                                        |                               | ]Show        |
|                                                                      |                                                                   |                                                                        | 1                             | Cancel Apply |

Obr. 6. Nastavení sítě TCP/IP.

Máme na vybranou dvě opce:

"Získejte adresu s použitím DHCP" – automatické přidělování IP adresy (nedoporučované nastavení); Po zvolení této možnosti interface pokaždé po zapojení napájení bude mít automaticky přidělenou IP adresu z balíku, kterým disponuje router.

"Použijte níže uvedená nastavení" – přidělení stálé IP adresy (doporučované nastavení);

Zvolením této možnosti v políčku "IP Adresa" je třeba uvést volnou a dostupnou adresu v síti, pod kterou bude identifikovaný interface. V dalších polích je třeba uvést masku podsítě a implicitní bránu, jeli-li to vyžadováno.

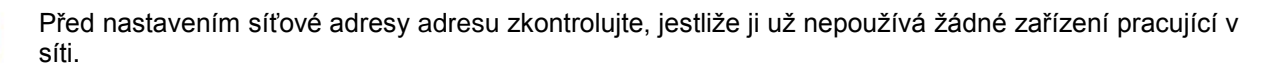

Dalšími parametry, které je třeba nastavit v záložce "Síť TCP/IP" je práce v režimu serveru "Server TCP" a číslo portu – implicitně 2101.

Modul interface INTE má možnost přiřazení identifikačního kódu využívaného během hledání modulů v síti za účelem zvýšení bezpečnosti. Pokud bude kód přiřazen, pak pokaždé při hledání interface musí být přivolán uvedením "Kód" v políčku.

Po zavedení všech nastavení je třeba stisknout tlačítko "Použij".

### 4.5 KROK 4 – Nastavení parametrů sériového portu – záložka "Sériový port".

V záložce "Sériový port" nastavte parametry odpovědné za komunikaci mezi převodníkem Ethernet a napájecím zdrojem v souladu s níže uvedeným oknem.

| 💠 PowerConfig - Ethern                                                                                                    | et (WIZ107SR)                                                                                                    |       |
|----------------------------------------------------------------------------------------------------|----------------------------------------------------------------------------------------------------|-------|
| <ul> <li>PowerConfig - Ethern</li> <li>Find device</li> <li>Wizard</li> <li>Settings</li> <li>Factory settings</li> <li>Restart</li> <li>English</li> <li>About</li> <li>Exit</li> </ul> | et (WIZ107SR)          TCP/IP network       Serial port         Baud rate [b/s]:       115 200         Parity:       even         Baud rate [b/s]:       1         Close the connection when no transmission [s]:       30 🛬 |       |
|                                                                                                    | Cance                                                                                                    | Apply |

Obr. 7. Nastavení parametrů komunikace sériového rozhraní.

Jestliže napájecí zdroj neobsluhuje rychlosti komunikace 115 200 bod anebo má nastavené jiné parametry komunikace, pak v oknu "COM port settings" uveďte parametry tak, aby se shodovaly s parametry nastavenými v napájecím zdroji.

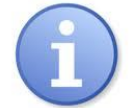

Maximální, dostupnou rychlost komunikace, kterou obsluhuje určitý napájecí zdroj, a jiné parametry komunikace zkontrolujte v nabídce napájecího zdroje, viz kapitola 5.

Po zavedení nastavení je třeba stisknout tlačítko "Použij".

Pokud všechny výše uvedené nastavení (kroky 1-4) byly zavedeny, pak je třeba ještě restartovat modul stisknutím tlačítka "Restart" v programu PowerConfig nebo vypojit jeho napájení.

# 5. Konfigurování napájecích zdrojů

# 5.1 Konfigurování napájecích zdrojů série PSBEN s displejem LCD

Napájecí zdroj vybaven displejem LCD umožňuje nastavení komunikačních parametrů sériového rozhraní z úrovně panelu LCD. Abychom se dostali k režimu nastavení stiskněte z úrovně hlavní obrazovky tlačítko "SET".

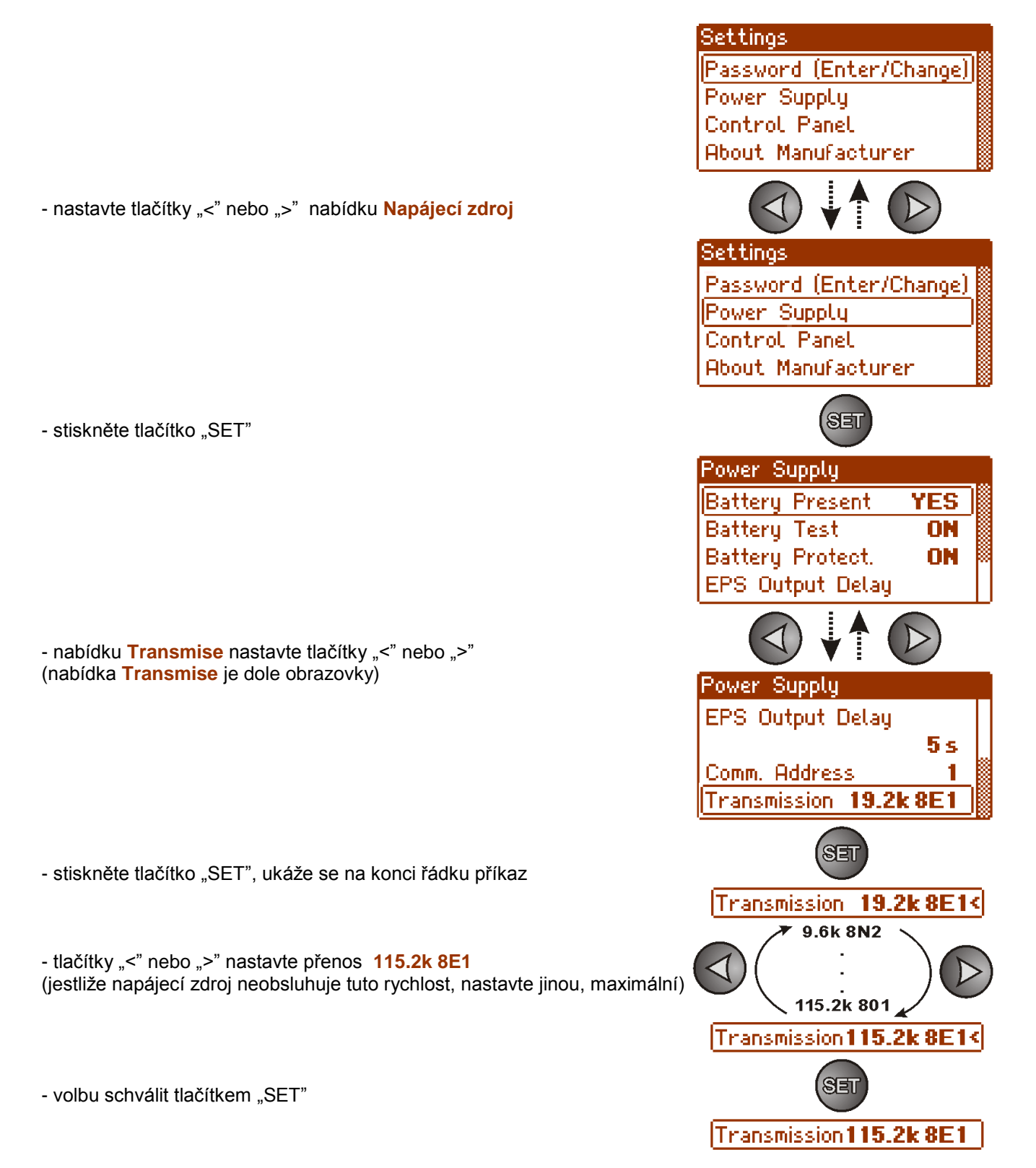

# 5.2 Konfigurování napájecích zdrojů série PSBEN s displejem LED

Napájecí zdroj vybaven displejem LED umožňuje nastavení komunikačních parametrů sériového rozhraní z úrovně pracovní plochy LED. Do režimu konfigurace se dostanete současným stisknutím dvou krajních tlačítek "<,>".

- současně stiskněte 2 krajní tlačítka "<,>"
- na displeji se ukáže zkratka "tSt"
- stiskněte tlačítko šípky doprava ">"
- na displeji se ukáže zkratka "trS"
- stisknout "OK"
- na displeji se ukáže informace o nastavené Rychlosti přenosu
- tlačítky "<" nebo ">" nastavit požadovanou rychlost přenosu,
- volbu potvrdit tlačítkem "OK."
- na displeji se opětovně ukáže zkratka "trS"
- stisknout tlačítko šípky doprava ">"
- na displeji se ukáže zkratka "trP"
- stisknout "OK"
- na displeji se ukáže informace o nastaveném paritním přenosu
- tlačítky šípek doleva "<" nebo doprava ">" nastavte parametr "8E1"
- výběr potvrdíme tlačítkem "OK"
- ukončete proceduru konfigurace se současným stisknutím tlačítek "<,>"

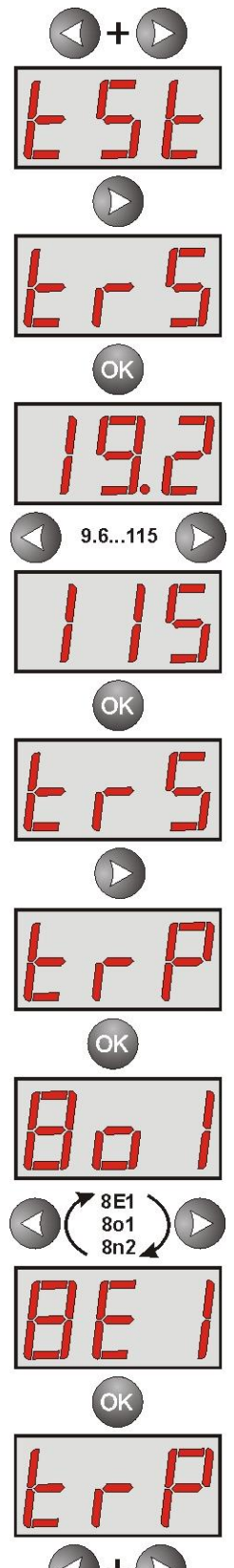

# 5.3 Konfigurování napájecích zdrojů série EN54 s displejem LCD

Napájecí zdroj vybavený displejem LCD umožňuje nastavení komunikačních parametrů sériového rozhraní z úrovně plochy LCD. Abychom vstoupili do režimu nastavení stiskněte na hlavní obrazovce tlačítko "SET".

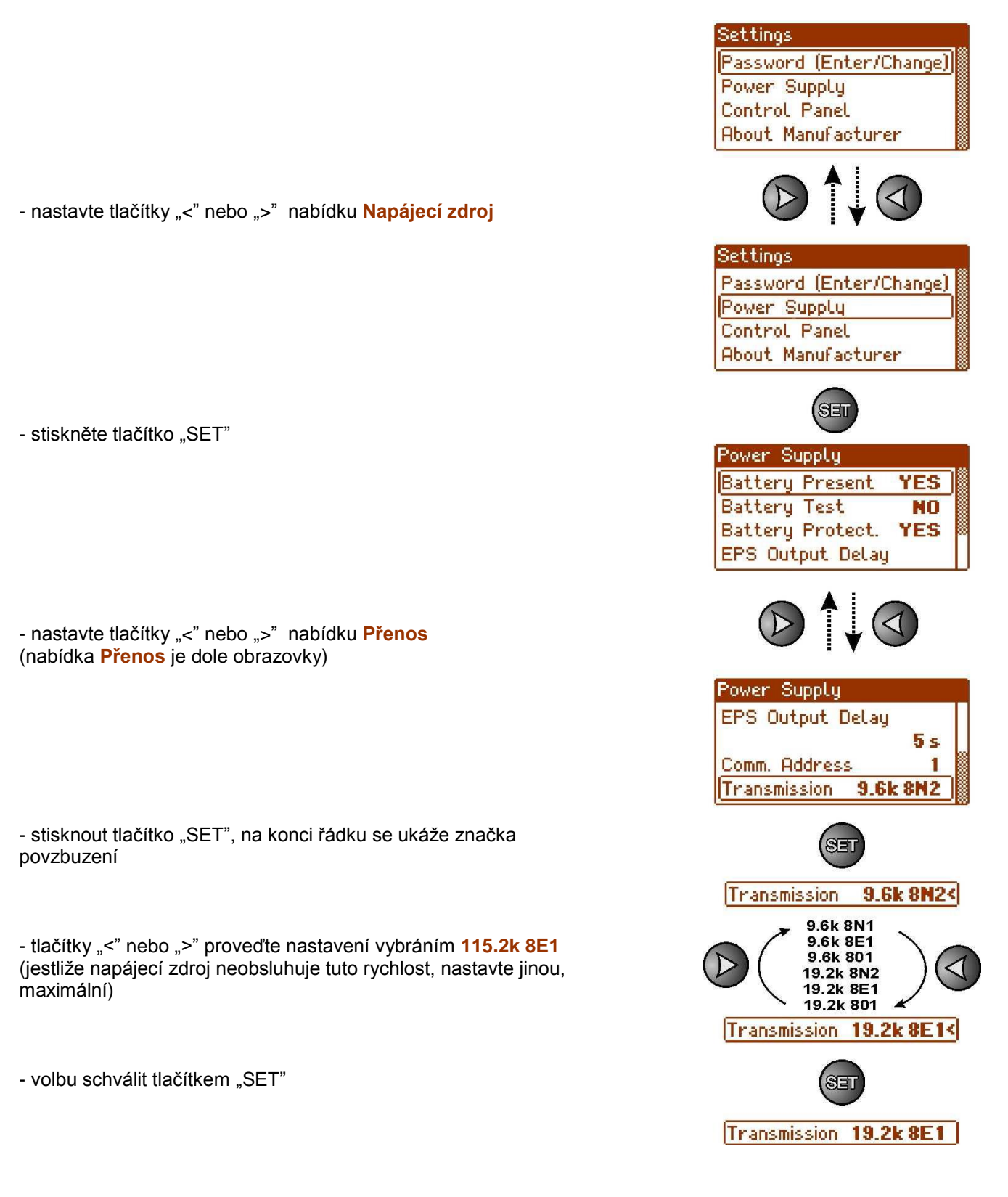

# 5.4 Konfigurování napájecích zdrojů série EN54 s displejem LED

Napájecí zdroj vybavený displejem LED umožňuje nastavení komunikačních parametrů sériového rozhraní z úrovně plochy LED. Do režimu konfigurace se dostanete současným stisknutím dvou krajních tlačítek "<,>".

- současně stiskněte 2 krajní tlačítka "<,>"
- na displeji se ukáže zkratka "tSt"
- stiskněte tlačítko šípky doprava ">"
- na displeji se ukáže zkratka "trS"
- stiskněte "OK"
- na displeji se ukáže informace o nastavené rychlosti přenosu
- tlačítky "<" nebo ">" nastavte požadovanou rychlost přenosu,
- volbu potvrdit tlačítkem "OK."
- na displeji se opětovně ukáže zkratka "trS"
- stisknout tlačítko šípky doprava ">"
- na displeji se ukáže zkratka "trP"
- stisknout "OK"
- na displeji se ukáže informace o nastaveném paritním přenosu
- tlačítky šípek doleva "<" nebo doprava ">" nastavte parametr "8E1"
- volbu schválit tlačítkem "OK."
- ukončete proceduru konfigurace se současným stisknutím tlačítek "<,>"

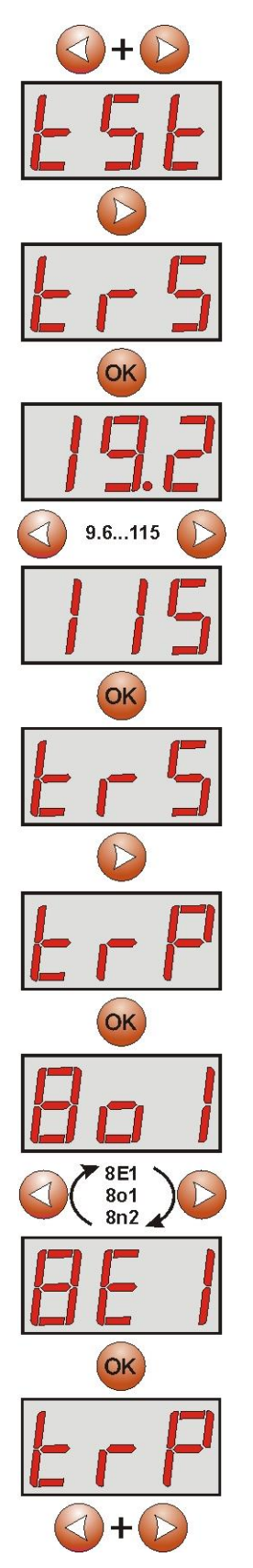

#### 6. Konfigurování spojení v programu PowerSecurity.

Další konfigurování vyžaduje počítačový program PowerSecurity, který si stáhnete z vébové stránky: http://www.pulsar.pl/pliki/PowerSecurity.exe

Po nainstalování programu a spuštění je třeba vytvořit napájecí zdroj v okně manažeru. Pro tento účel je třeba označit myší hlavní skupinu "Hlavní skupina" a následně stisknout tlačítko "Přidat " a zvolit položku "Nové zařízení". V pravé časti okna programu se znázorní konfigurace, kterou je třeba zavést v souladu s parametry spojení a použitého interface.

| 🕐 PowerSecurity                                          |                                      |                |
|----------------------------------------------------------|--------------------------------------|----------------|
| File Edit Action View Options Help                       |                                      |                |
| + 🗙 💉 🧭 🔡 🗄                                              | = 💿 🗠 뜰 📌 🌒                          | <u>Pulsar</u>  |
| Add Delete Connect Disconect Table L                     | Preview Chart History Config. Status | www.pulsar.pl  |
| The main group     AREA 1                                | Connection                           |                |
| (1) PSU1 ()                                              |                                      |                |
| (2] PSU2 ()                                              | Device address                       | 5              |
| () [3] PSU3 ()                                           | Preview refresh time [ms]            | 1000           |
| (1) PSU4 ()                                              |                                      | 2000           |
| ()<br>()<br>()<br>()<br>()<br>()<br>()<br>()<br>()<br>() | Connection type                      | ТСРІР          |
| (1) PSU7 ()                                              |                                      |                |
|                                                          | IP address                           | 192.168.84.114 |
|                                                          | TCP port                             | 2101           |
|                                                          |                                      |                |
|                                                          | Response time [ms]                   | 6000           |
|                                                          |                                      |                |
|                                                          | The number of repeats                | 3              |
|                                                          | Pause in transmission [ms]           | 0              |
|                                                          | (                                    |                |
|                                                          |                                      |                |
|                                                          | APPLY Cancel                         |                |
|                                                          |                                      |                |

Obr. 8. Názorná konfigurace spojení s napájecím zdrojem.

| PARAMETR                                                                              | POPIS                                                                                                    |
|---------------------------------------------------------------------------------------|----------------------------------------------------------------------------------------------------|
| Adresa zařízení                                                                       | 1-247; adresa napájecího zdroje v magistrále RS485                                                                                                    |
| Doba obnovení náhledu [ms]                                                            | <b>100 – 60 000ms;</b> doba obnovování parametrů v okně náhledu. V případě většího počtu obsluhovaných napájecích zdrojů je třeba používat delší                                      |
| Druh oncioní                                                                          | doby za ucelem sniženi ponybu v magistrale.                                                                                                    |
|                                                                                       |                                                                                                    |
| IP adresa                                                                             | Adresa v síti Ethernet napájecího zdroje, se kterým se chceme spojit                                                                                                    |
| Port TCP                                                                              | Číslo portu na kterém se uskutečňuje komunikace                                                                                                    |
| Doba na odpověď [ms]                                                                  | <b>100 – 60 000ms;</b> doba po které nastane opětovný přenos pokynu.<br>Parametr je třeba zohlednit v případě komunikace Wi-Fi nebo Ethernet, kde můžou vzniknout doplňková zpoždění. |
| Počet opakování                                                                       | <b>0-100;</b> počet opětovně odesílaných sdělení do napájecího zdroje v případě komunikačních problémů. Po využití počtu opakování program nahlásí chybu.                             |
| Přestávka v přenosu [ms] 0-100ms; přestávka mezi jednotlivými rámečky do napájecího z |                                                                                                    |

Po vhodné konfiguraci spojení otevřet okno náhledu (tlačítko "Náhled") a následně stiskněte tlačítko "Spojit". Po několika vteřinách se v okně náhledu znázorní odečteny parametry napájecího zdroje, které budou obnovovány s dřívě určeným obdobím v konfiguraci spojení - "Doba obnovení náhledu".

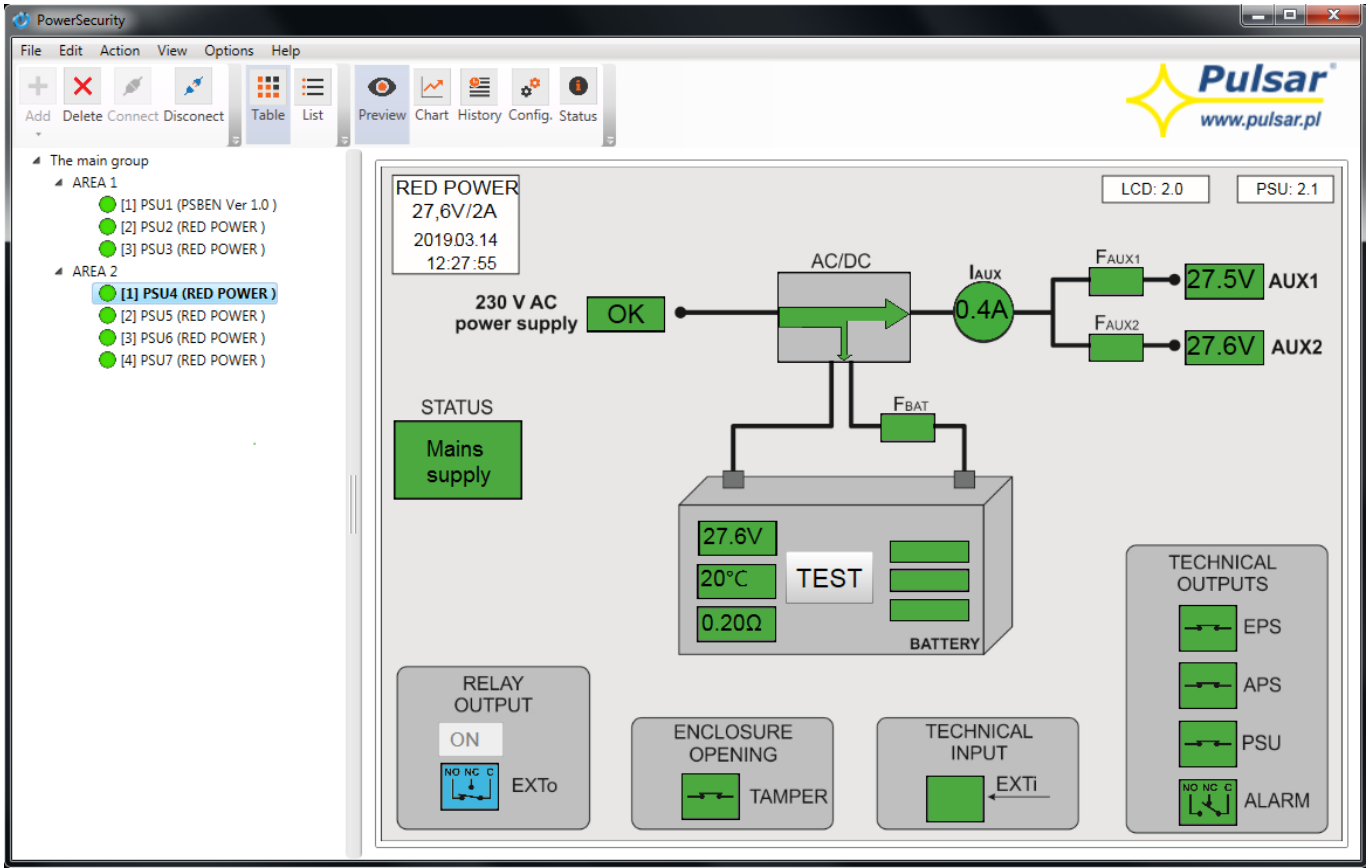

Obr. 9. Názorný náhled napájecího zdroje EN54.

Více informací týkajících programu "PowerSecurity" se nachází v návodu, který lze stáhnout ze stránky: <u>http://www.pulsar.pl/pl/opisy/PowerSecurity.pdf</u>

#### 7. Technické parametry.

| Napájení                 | 5 V ze sériové zásuvky napájecího zdroje                                            |  |  |
|--------------------------|-------------------------------------------------------------------------------------|--|--|
| Odběr výkonu             | max 0,95 W                                                                          |  |  |
| Rychlost přenosu TTL     | max 115200 bodů, s kontrolou parity                                                 |  |  |
| Rychlost přenosu LAN     | 10/100Mbps (auto-negotation)                                                        |  |  |
| Signalizace (diody LED): | Tx, Rx, PWR                                                                         |  |  |
| Podmínky provozu         | teplota -10 °C ÷ 40 °C                                                              |  |  |
|                          | relativní vlhkost 20%90%                                                            |  |  |
| Velikost (LxWxH)         | 63 x 50 x 24 [mm]                                                                   |  |  |
| Váha netto/brutto        | 0,05 kg / 0,07 kg                                                                   |  |  |
| Teplota skladování       | -20°C+60°C                                                                          |  |  |
| Jiné                     | Povolení CNBOP-PIB použití napájecích zdrojů série EN54 v protipožárních systémech. |  |  |

#### OZNAČENÍ WEEE

Elektrický a elektronický odpad se nesmí vyhazovat spolu s obyčejnými komunálními odpady. Podle směrnice WEEE, která platí v celé EU, elektrický a elektronický odpad má zvláštní způsoby utilizace.

Pulsar sp.j. Siedlec 150, 32-744 Łapczyca, Poland Tel. (+48) 14-610-19-40, Fax. (+48) 14-610-19-50 e-mail: <u>biuro@pulsar.pl</u>, <u>sales@pulsar.pl</u> http:// <u>www.pulsar.pl</u>, <u>www.zasilacze.pl</u>